## **Answering a Teams Meeting Request**

If you are invited to a scheduled Teams meeting, it will show up on your calendar in Outlook, like any other meeting request. Open the meeting request and click on Join Teams Meeting:

| I  | 回りひ                                                               | ↑ ↓ <b>&amp; -</b> -                                                  | te                          | st - Meeting |          |        | Ē       | -// 6///  | ×                                                                 |                                                          | March 2020                       | •                      |  |
|----|-------------------------------------------------------------------|-----------------------------------------------------------------------|-----------------------------|--------------|----------|--------|---------|-----------|-------------------------------------------------------------------|----------------------------------------------------------|----------------------------------|------------------------|--|
| I  | File Meeti                                                        | ing Scheduling Assistant                                              | Tracking                    | Insert For   | mat Text | Review | Help    | Q Tell me | п                                                                 | SU MO<br>23 24                                           | 25 26 27                         | FR SA<br>28 29         |  |
| ļ  | Delete                                                            |                                                                       | ✓ Accept •<br>? Tentative • |              | ] 🔂      | Tags   | Dictate |           | 1                                                                 |                                                          | 3 4 5<br>10 11 12                | 6 7<br>13 14           |  |
| рі | Actions T                                                         | Meeting Notes<br>eams Meeting Meeting Notes                           | X Decline •                 | New Time * * | *        | *      | Voice   |           | ~                                                                 | 22 23<br>29 30                                           | 24 25 26<br>31 1 2               | 20 21<br>27 28<br>3 4  |  |
| ĩе | i Accepted on<br>test                                             | Join Teams Meeting<br>Click to join the meeting in<br>Microsoft Teams | . 8                         |              |          |        |         | -         |                                                                   | Today<br>3:51 PM                                         | <b>test</b><br>your office/my    | office                 |  |
|    | Organizer                                                         | Aaron Arnold                                                          |                             |              |          |        |         |           |                                                                   | –<br>Tomorrow                                            |                                  |                        |  |
| nt | Time                                                              |                                                                       |                             |              |          |        |         |           |                                                                   | 9:00 AM OCIO information sharing<br>888-952-9304 x 65783 |                                  |                        |  |
|    | Ime March 17, 2020 3:51 PM-4:21 PM Location your office/my office |                                                                       |                             |              |          |        |         |           | 11:00 AM Invitation: Druva // Schoo<br>https://druva.zoom.us/i/98 |                                                          |                                  |                        |  |
|    |                                                                   |                                                                       |                             |              |          |        |         |           | Thursday                                                          | 111193.77 41 414.2                                       | oonnus, j, 50                    |                        |  |
|    | Response 🗸 Accepted Change Response                               |                                                                       |                             |              |          |        |         |           |                                                                   | 1:30 PM CAB Meeting Weekly (an<br>Zeyad's Office         |                                  |                        |  |
|    | This is a test meeting                                            |                                                                       |                             |              |          |        |         | <b></b>   | Monday                                                            |                                                          |                                  |                        |  |
|    |                                                                   | 0                                                                     |                             |              |          |        |         |           |                                                                   | 11:00 AM                                                 | Office 365 Can<br>Microsoft Tean | ada Comm<br>15 Meeting |  |

This will open the Teams client and present you with a few options to choose before joining the meeting:

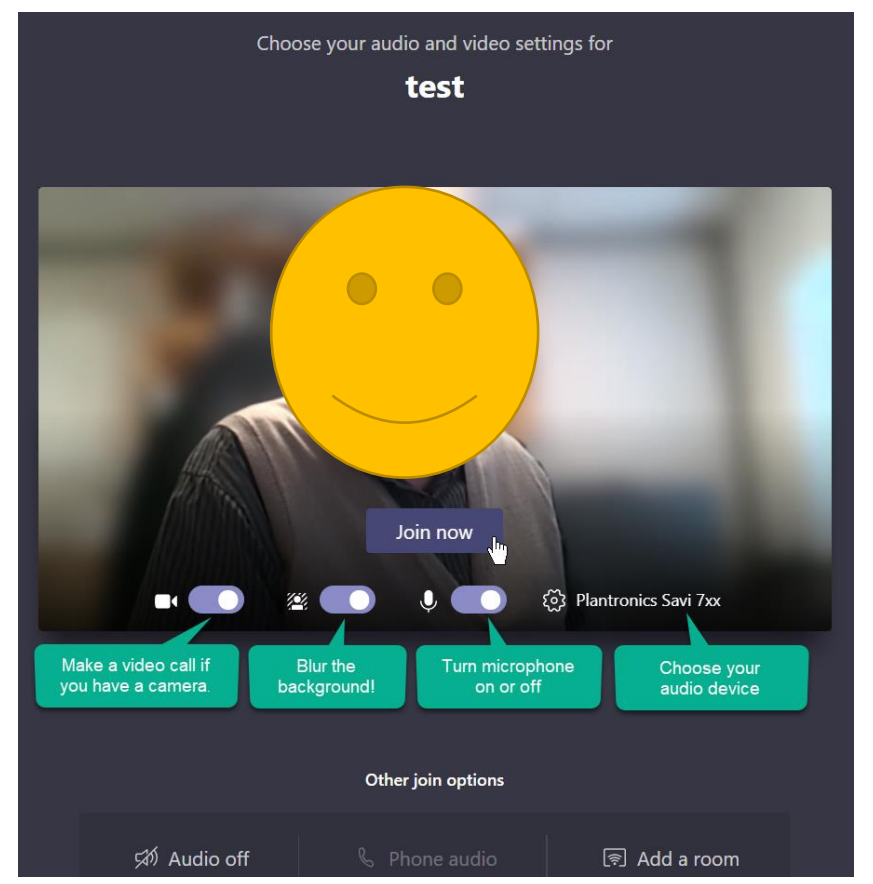

When you're ready, click Join now.